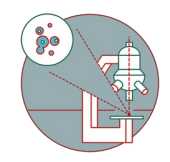

# Access your data - USZ - Mac

This guide explains how to connect to the CORE fileservers from a Mac computer as a member of the USZ.

Written By: Jannic Debus

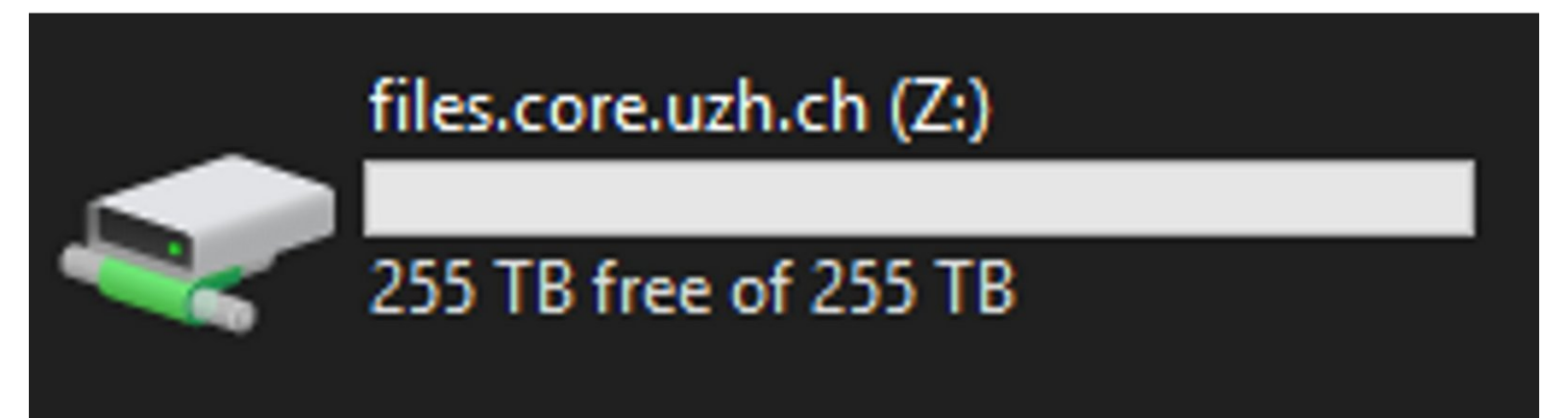

## INTRODUCTION

To connect to the CORE file server from the USZ you should first fill out a webform and send it to the USZ IT. Only then you will be authorized to connect to our servers through the USZ firewall.

#### Step 1 — Requirements

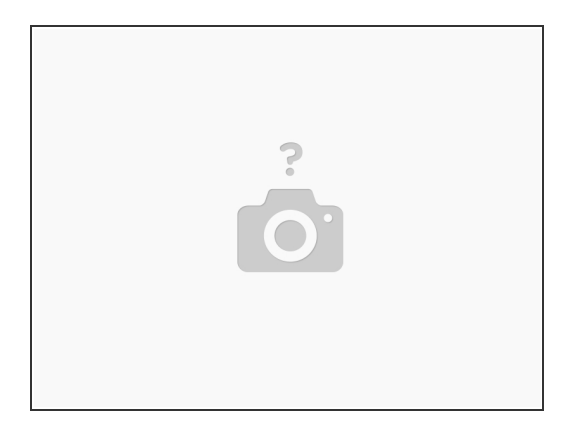

∧ Important requirements:

- Fill out the <u>firewall exception web form</u>
- Once you receive a notification from the USZ IT that the firewall exception was granted, you can continue with the next steps of this guide.

#### Step 2 — Connect to server

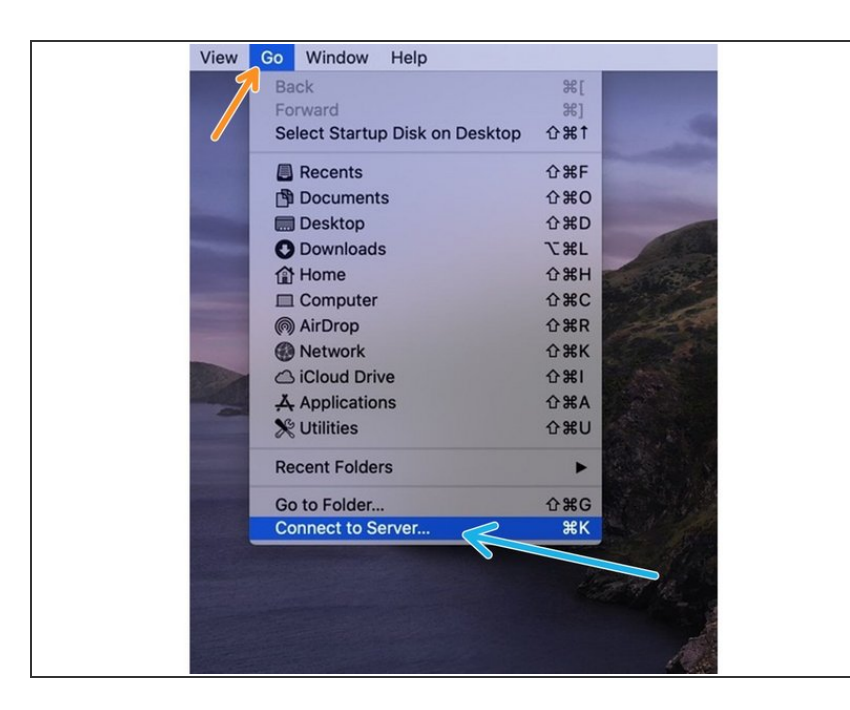

- Please open the **Finder** application.
- Choose **Go** in the top menu bar.
- select Connect to Server...

### Step 3 — Enter server path

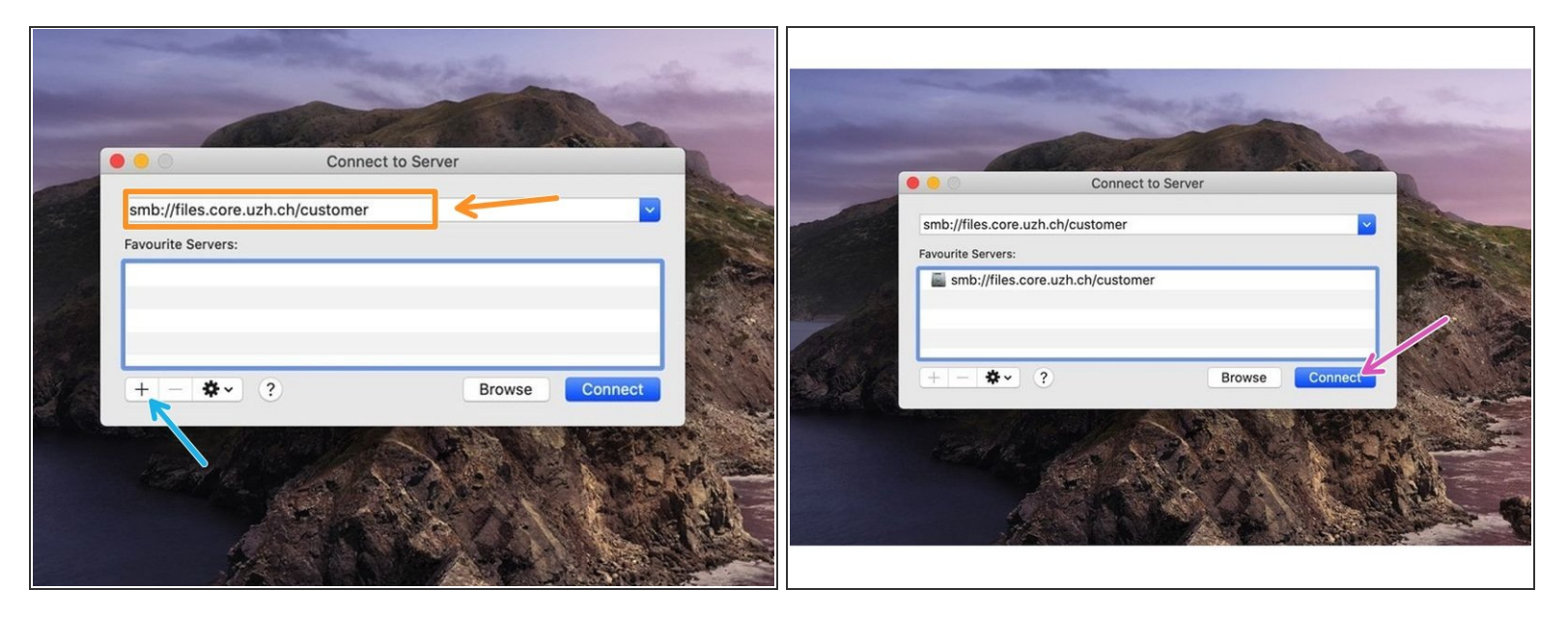

• Enter the following server address into the address field: **smb:**//**files.core.uzh.ch**/customer

A Do not replace customer with your username. Just copy the server address as it is.

- We recommend to add the server to your favourites, so you don't have to enter the path everytime.
- Click "Connect".

#### Step 4 — Enter your credentials

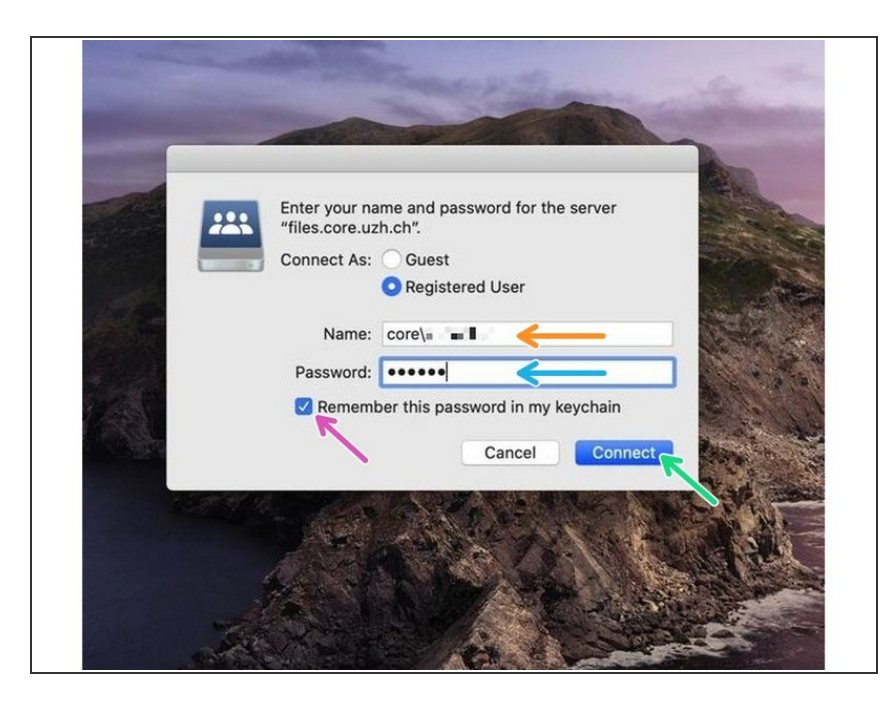

- (i) Now you will be asked for your CORE account credentials.
  - Enter your CORE username
- Please note that you need to put "core\" in front of your username.
- Enter your CORE password
- Make sure that the checkbox is selected
- Click "Connect" and then your drive should appear.